# Οδηγός διασύνδεσης τερματικού epay Verifone Vx520 με τον ΦΗΜ (πρωτόκολλο ΑΑΔΕ)

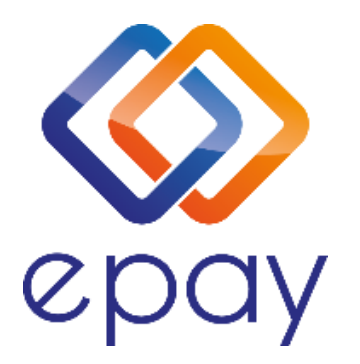

Euronet Merchant Services Ίδρυμα Πληρωμών Μονοπρόσωπη Α.Ε. Σαχτούρη 1 & Λεωφόρος Ποσειδώνος, 176 74 Καλλιθέα, Αθήνα, Ελλάδα Αδειοδοτημένο Ίδρυμα Πληρωμών από την Τράπεζα της Ελλάδος, βάσει του ν. 4537/2018

1

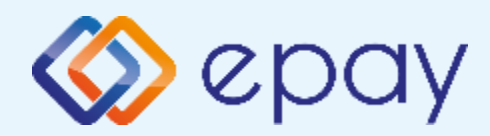

### Περιεχόμενα

| $\bigotimes$ | Γενικές Πληροφορίες                                  | 3  |
|--------------|------------------------------------------------------|----|
| $\diamond$   | Σύνοψη                                               | 4  |
|              | Κλείσιμο Πακέτου                                     | 5  |
| $\bigotimes$ | Έλεγχος Ρυθμίσεων Static IP                          | 6  |
| $\diamond$   | <u>Ρυθμίσεις Static IP</u>                           | 7  |
| $\bigotimes$ | <u>Ρυθμίσεις ECR</u>                                 | 8  |
| $\diamond$   | Ενεργοποίηση ΑΑΔΕ                                    | 9  |
| $\diamond$   | Εκτύπωση Παραμέτρων                                  | 10 |
| $\bigotimes$ | Τεστ Επικοινωνίας                                    | 11 |
| $\diamond$   | <u>Ρυθμίσεις Static IP</u>                           | 12 |
| $\diamond$   | <u>Νέο Menu Τερματικού POS</u>                       | 13 |
| $\bigotimes$ | <u>Ενέργειες για τη δήλωση βλάβης POS τερματικού</u> |    |
|              | στην ΑΑΔΕ                                            | 15 |
| $\bigotimes$ | Επαναφορά Master Key                                 | 17 |
| $\bigotimes$ | Επικοινωνία                                          | 18 |

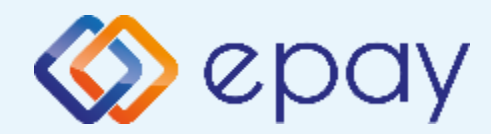

#### Verifone Vx520 Γενικές Πληροφορίες

Το τερματικό Verifone Vx520, λειτουργώντας ως ethernet, μπορεί να υποστηρίξει συναλλαγές στις οποίες η έκδοση του παραστατικού από τον ΦΗΜ (ταμειακή μηχανή) πραγματοποιείται ταυτόχρονα με την εκτέλεση της συναλλαγής στο POS (λ.χ. φυσική παρουσία ενός καρτούχου στο κατάστημα).

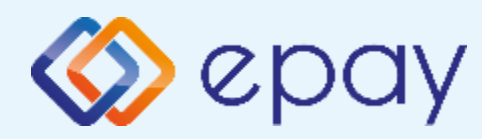

#### Verifone Vx520 Σύνοψη

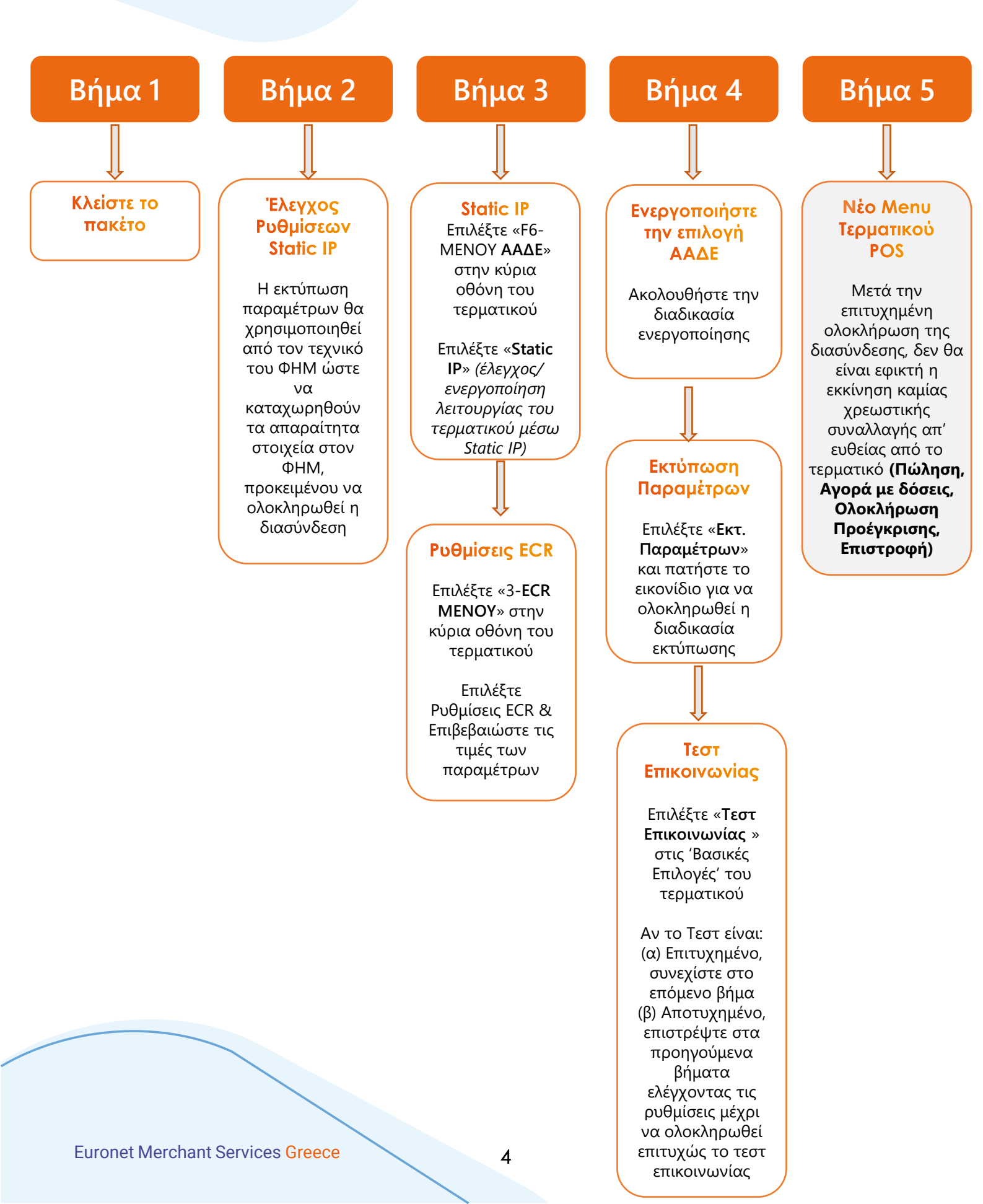

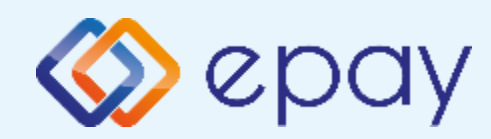

#### Verifone Vx520 Κλείσιμο Πακέτου

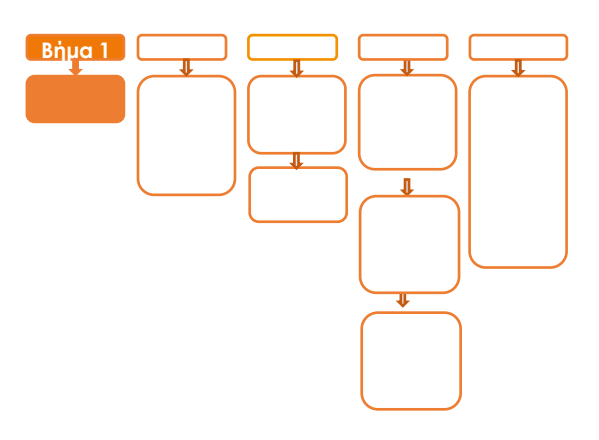

## Βήμα 1

 Κλείστε το πακέτο από το μενού του τερματικού σας

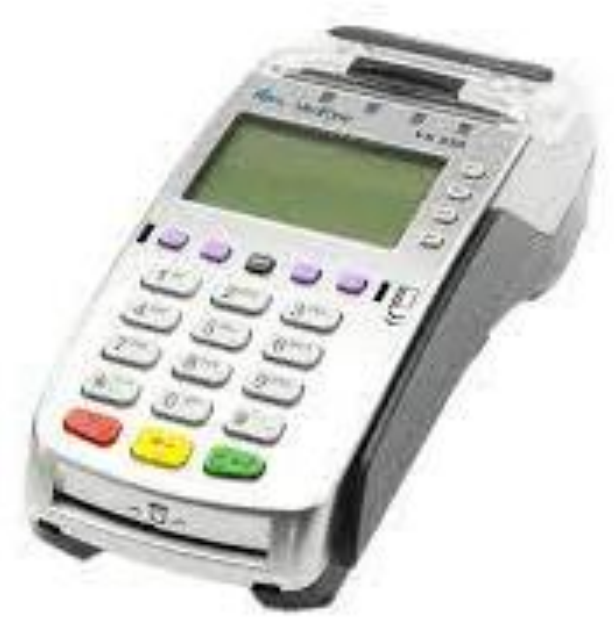

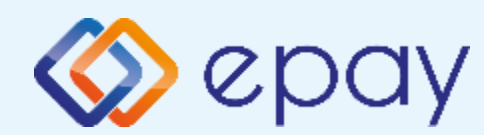

#### Verifone Vx520 Έλεγχος ρυθμίσεων Static IP

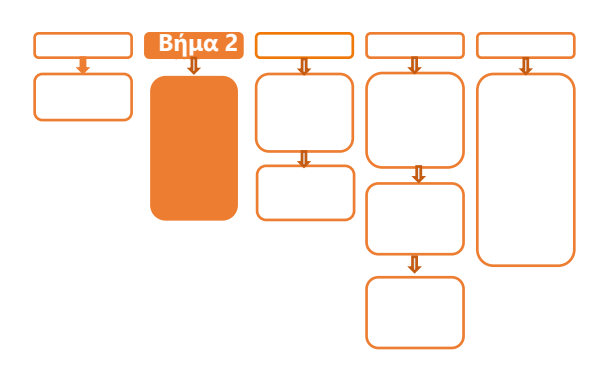

## Βήμα 2

2. Προχωρήστε σε εκτύπωση παραμέτρων (κόκκινο **Χ** ->επιλογή '6-ΕΚΤΥΠ. ΠΑΡΑΜΕΤΡΩΝ'->**Ο**) και ελέγξτε αν οι παράμετρος:

- LOCAL TCPIP: έχει προεπιλεγμένη τιμή και είναι αυτή που έχετε δηλώσει στην epay ως static IP και όχι δυναμική (DHCP) από τον router του καταστήματός σας
- NETMASK: έχει προεπιλεγμένη τιμή και είναι αυτή που έχετε δηλώσει στην epay ως static IP και όχι δυναμική (DHCP) από τον router του καταστήματός σας
- GATEWAY: έχει προεπιλεγμένη τιμή και είναι αυτή που έχετε δηλώσει στην epay ως static IP και όχι δυναμική (DHCP) από τον router του καταστήματός σας

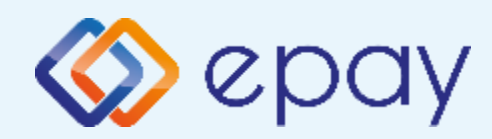

### Verifone Vx520 Ρυθμίσεις Static IP

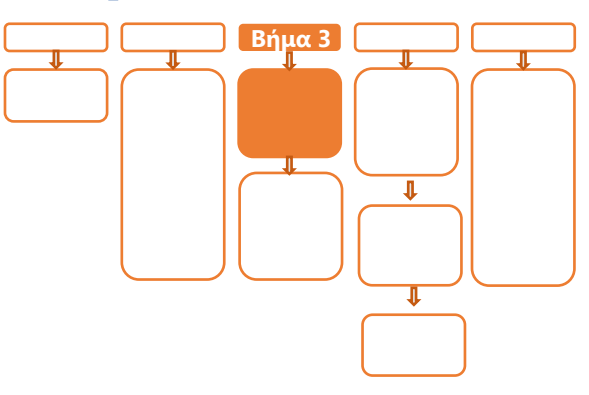

## <mark>Βήμα</mark> 3

Αν το τερματικό:

**Α. λειτουργεί** με Static IP:

Συνεχίστε με τα βήματα 7-16 που περιγράφονται παρακάτω

- **Β. δεν λειτουργεί** με Static IP:
  - 3. Επιλέξτε «**F6-MENOY ΑΑΔΕ**»
  - 4. Επιλέξτε «2-ΡΥΘΜΙΣΕΙΣ» και πατήστε το 🧿 «πράσινο»
  - 5. Στο «ΜΕΝΟΥ ΡΥΘΜΙΣΕΙΣ» επιλέξτε «2-ΡΥΘΜΙΣΕΙΣ ΔΙΚΤΥΟΥ»
  - 6. Πατήστε το 💽 «πράσινο»

Καταχωρήστε τις επιθυμητές τιμές για την κάθε παράμετρο

επιλέγοντάς την, πατώντας το 💽 «πράσινο» και

καταχωρώντας την επιθυμητή τιμή

- i. LOCAL IP
- ii. NET MASK
- iii. GATE WAY

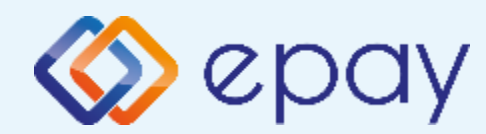

#### Verifone Vx520 Ρυθμίσεις ECR

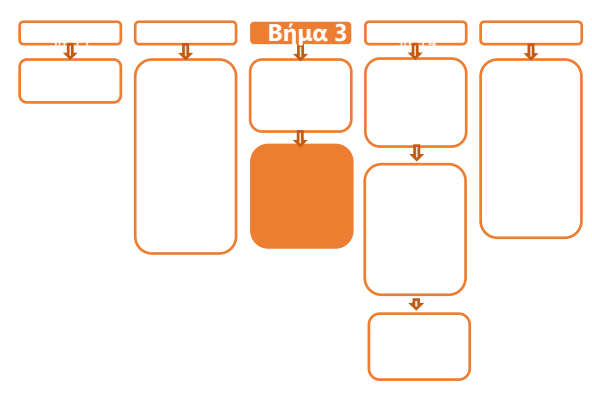

- Εισαγωγή της αριθμητικής τιμή του ECR Port που χρησιμοποιεί ο ΦΗΜ για την επικοινωνία του με το POS
  - i. Επιλέξτε **«F6-MENOY ΑΑΔΕ»**
  - ii. Επιλέξτε **«2-ΡΥΘΜΙΣΕΙΣ»** και πατήστε το 🧿 «πράσινο»
  - iii. Στο «ΜΕΝΟΥ ΣΥΝΔΕΣΗΣ» επιλέξτε «3-ECR MENU»
  - iv. Πατήστε το 💽 «πράσινο»
  - ν. Στο "ECR MENU" εμφανίζεται σαν μοναδική επιλογή το
    '1-TCPIP DLL PORT'
  - vi. Πατήστε το 💽 «πράσινο»
  - vii. Εισάγετε την αριθμητική τιμή του ECR Port που χρησιμοποιεί ο ΦΗΜ για την επικοινωνία του με το POS

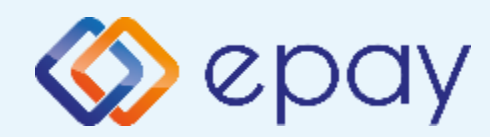

### Verifone Vx520 Ενεργοποίηση ΑΑΔΕ

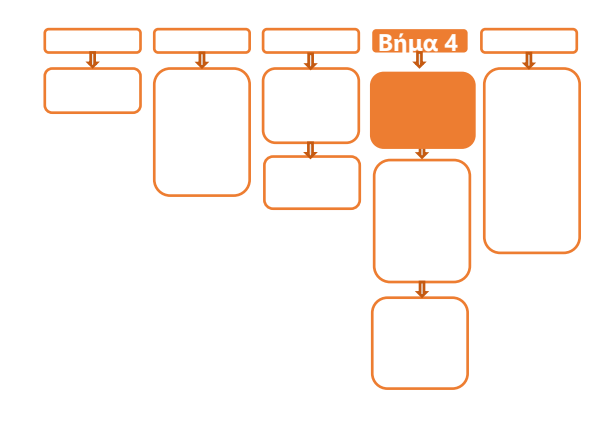

### Βήμα 4

- 8. Επιλέξτε «**F6-MENOY ΑΑΔΕ**»
- 9. Επιλέξτε «2-ΡΥΘΜΙΣΕΙΣ» και πατήστε το 💽 «πράσινο»
- 10. Στο «ΜΕΝΟΥ ΣΥΝΔΕΣΗΣ» επιλέξτε «1-ΔΙΑΧΕΙΡΙΣΗ ΕΝΕΡΓ/ΓΗΣ»
- 11. Πατήστε το 🚺 «πράσινο»
- 12. Επιλέξτε «1-ΕΝΕΡΓ/ΣΗ ΑΑΔΕ»
- 13. Πατήστε το 💽 «πράσινο»

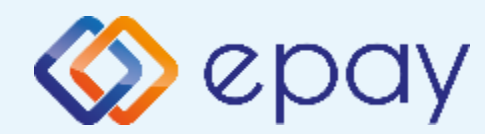

### Verifone Vx520 Εκτύπωση παραμέτρων

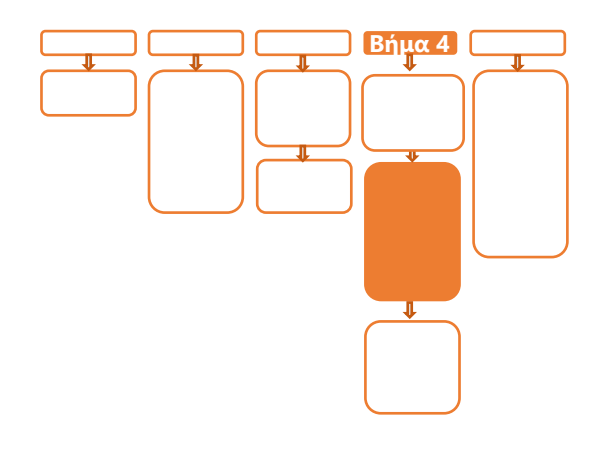

14. Προχωρήστε σε εκτύπωση παραμέτρων και επιβεβαίωση της ορθότητας της:

- i. καταχώρησης των ρυθμίσεων DLL PORT
- ii. των Static IP (Local) που έχετε δηλώσει στην epay
- iii. της τιμής ΣΥΝΔΕΣΗ ΤΑΜΕΙΑΚΗΣ=ΤCP

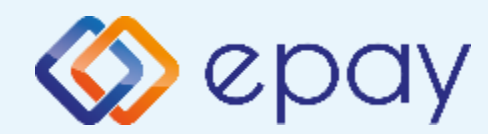

#### Verifone Vx520T Τεστ Επικοινωνίας

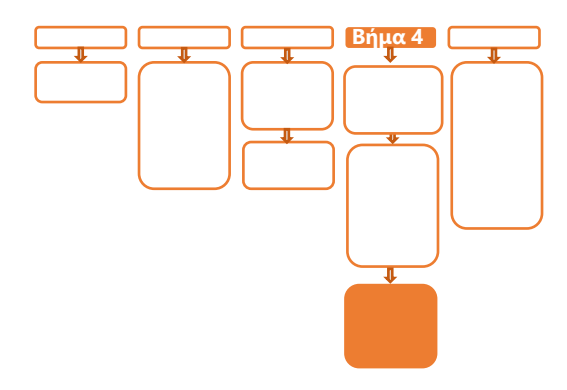

15. Επιλέξτε «Τεστ Επικοινωνίας» (κόκκινο 🔀 ->8->πράσινο 💽 )

- 16. Αν το «Τεστ Επικοινωνίας» είναι:
  - **i. Επιτυχημένο**, συνεχίστε στο επόμενο βήμα
  - ii. Αποτυχημένο, επιστρέψτε στα βήματα 3-6 ελέγχοντας τις ρυθμίσεις μέχρι να ολοκληρωθεί επιτυχώς το τεστ επικοινωνίας

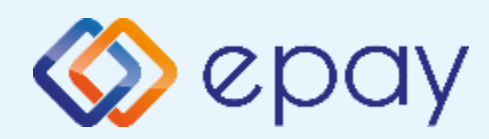

### Verifone Vx520 Νέο Menu Τερματικού POS

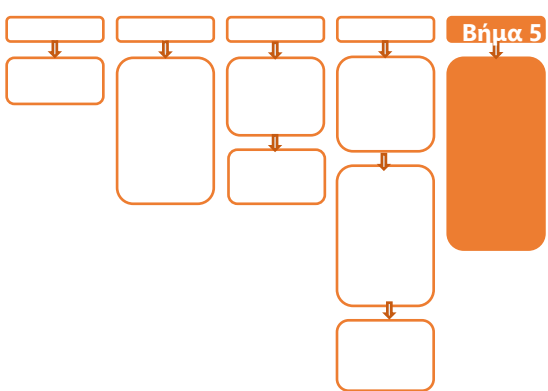

## <mark>Βήμα</mark> 5

Μετά την επιτυχημένη ολοκλήρωση της διασύνδεσης, δεν θα είναι εφικτή η εκκίνηση καμίας χρεωστικής συναλλαγής, δηλαδή:

- 🗇 Πώληση
- Αγορά με δόσεις (εφόσον υποστηρίζεται από τον κλάδο
  δραστηριότητας της επιχείρησης και έχει ενεργοποιηθεί από την epay)
- Ολοκλήρωση Προέγκρισης (εφόσον υποστηρίζεται από τον κλάδο
  δραστηριότητας της επιχείρησης και έχει ενεργοποιηθεί από την epay)
- Επιστροφή (εφόσον έχει ενεργοποιηθεί από την epay)

απ' ευθείας από το POS, καθώς το πληκτρολόγιο του POS θα είναι πλέον κλειδωμένο για αυτού του είδους τις συναλλαγές και θα εμφανίζει μήνυμα ΑΝΕΝΕΡΓΟ ΠΛΗΚΤΡΟΛΟΓΙΟ.

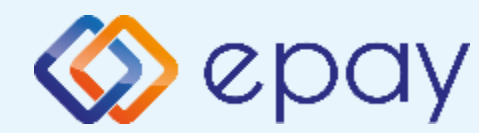

#### Πρόσθετες Λειτουργίες Τερματικού Verifone Vx520

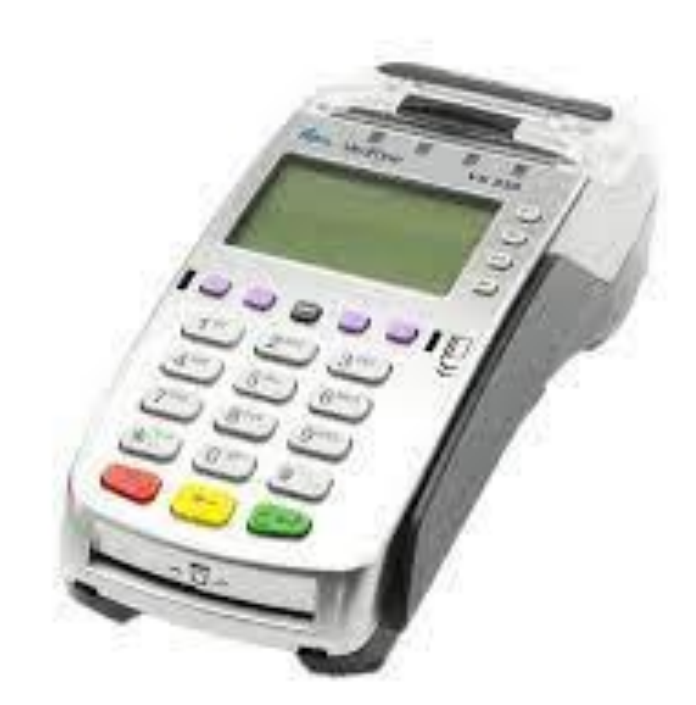

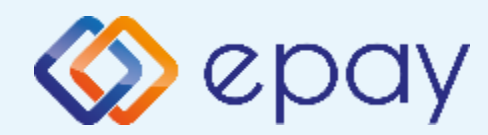

#### Verifone Vx520 Ενέργειες για τη δήλωση βλάβης POS τερματικού στην ΑΑΔΕ

Σε περίπτωση βλάβης του ΦΗΜ ή σε περίπτωση βλάβης στην υποδομή της επιχείρησης ορίζεται η παρακάτω διαδικασία από την ΑΑΔΕ, σύμφωνα με την οποία δίνεται η δυνατότητα χρήσης του πληκτρολογίου του POS τερματικού για χρονικό διάστημα που ορίζεται από την ΑΑΔΕ.

Ο χρήστης μεταβαίνει στη σελίδα της ΑΑΔΕ και δηλώνει ο ίδιος τη βλάβη (ανάλογα αν πρόκειται για **Βλάβη ΦΗΜ ή Βλάβη Υποδομής,** για το συγκεκριμένο POS τερματικό).

Στο POS:

- 1. Επιλέξτε **F6**
- 2. Επιλέξτε «1-ΣΦΑΛΜΑ ΑΑΔΕ»
- 3. Πατήστε το 🗿 «πράσινο»

Μετά την επιλογή του χρήστη, το POS τερματικό θα επικοινωνήσει με την ΑΑΔΕ, προκειμένου να ενημερωθεί για την τύπο της βλάβης, και θα ξεκλειδώσει το πληκτρολόγιο του POS τερματικού επιτρέποντας τη χειροκίνητη εκτέλεση χρεωστικών συναλλαγών για το χρονικό διάστημα που έχει προηγουμένως ορισθεί από την ΑΑΔΕ.

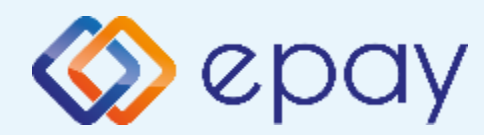

#### Verifone Vx520 Ενέργειες για τη δήλωση βλάβης POS τερματικού στην ΑΑΔΕ

#### Προσοχή!

Στην περίπτωση Δήλωσης Βλάβης Υποδομής (αλλά λειτουργικού ΦΗΜ), σε κάθε χειροκίνητη εκτέλεση συναλλαγών ο χρήστης είναι υποχρεωμένος να εισάγει τον αριθμό της απόδειξης (Ημερήσιο ή Γενικός Α/Α αποδείξεων) που εκδίδει ο ΦΗΜ. Μετά την εισαγωγή του αριθμού της απόδειξης, θα προχωράει η διαδικασία της έγκρισης.

Αν εντός του ως άνω χρονικού διαστήματος η βλάβη έχει αποκατασταθεί:

- ο χρήστης μεταβαίνει στη σελίδα της ΑΑΔΕ και δηλώνει ο ίδιος την αποκατάσταση της βλάβης
- ο ΦΗΜ πρέπει να επικοινωνήσει με το POS τερματικό
- το POS τερματικό θα επανέλθει σε λειτουργία με κλειδωμένο πληκτρολόγιο

Αν παρέλθει το ως άνω χρονικό διάστημα και η βλάβη εξακολουθεί να υφίσταται (είτε δεν έχει αποκατασταθεί η λειτουργία του ΦΗΜ είτε παραμένει η βλάβη στην υποδομή της επιχείρησης)

- το POS τερματικό θα επανέλθει σε λειτουργία με κλειδωμένο πληκτρολόγιο
- ο χρήστης θα έχει τη δυνατότητα εκ νέου υποβολής αιτήματος βλάβης

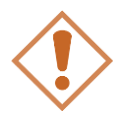

Στην περίπτωση όπου δεν έχει προηγηθεί δήλωση βλάβης ΦΗΜ ή δήλωση βλάβης υποδομής στην ΑΑΔΕ ή η ισχύς της δηλώσεως προσωρινής βλάβης έχει παρέλθει, το τερματικό θα παραμένει με κλειδωμένο πληκτρολόγιο.

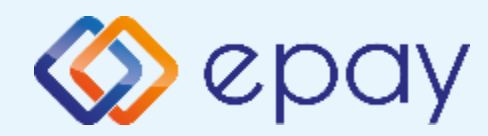

#### Verifone Vx520 Επαναφορά Master-Key

- 1. Επιλέξτε **F6**
- 2. Επιλέξτε «2-ΡΥΘΜΙΣΕΙΣ»
- Πατήστε το Ο «πράσινο»
- 4. Επιλέξτε «2-ΑΝΑΝΕΩΣΗ MASTER ΚΕΥ»
- 5. Πατήστε το 🖸 «πράσινο»

Η επιλογή χρησιμοποιείται μόνο αν απαιτηθεί νέα επικοινωνία του τερματικού POS με την ΑΑΔΕ προκειμένου να ληφθεί εκ νέου το 'κλειδί' επικοινωνίας του συγκεκριμένου τερματικού POS με τον συγκεκριμένο ΦΗΜ.

Αρνητική είναι επίσης η απάντηση στην περίπτωση όπου το master key δεν αντιστοιχεί στο συγκεκριμένο POS τερματικό.

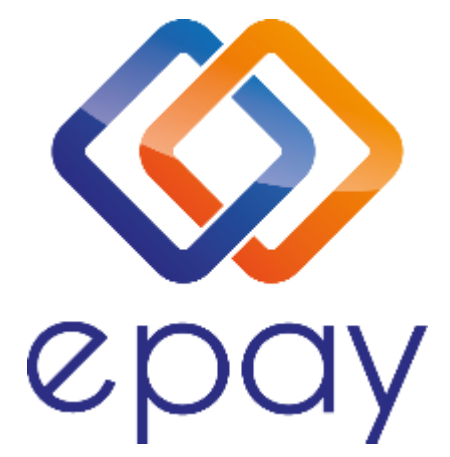

#### Euronet Merchant Services Ίδρυμα Πληρωμών Μονοπρόσωπη Α.Ε. Σαχτούρη 1 & Λεωφόρος Ποσειδώνος, 176 74 Καλλιθέα, Αθήνα Αδειοδοτημένο Ίδρυμα Πληρωμών από την Τράπεζα της Ελλάδος, βάσει του ν. 4537/2018

#### Τηλεφωνικό κέντρο εξυπηρέτησης & τεχνικής υποστήριξης επιχειρήσεων της epay 24/7

#### +30 210 38 98 954